# Serial Flash Firmware Kit

PowerFlex 400 AC Drives for Fan & Pump Applications Catalog Number AK-U9-FLSH1

## What's in These Instructions

These installation instructions describe how to update drive firmware using a direct serial flashing process.

**Important:** This kit is not for use with drives which can be flash updated using DriveExplorer<sup>TM</sup> or DriveExecutive<sup>TM</sup> software.

The drive's current firmware version can be verified by accessing parameter d320 [Control SW Ver].

# What the Kit Contains

The Serial Flash Firmware update kit includes:

- Flash module
- 1 meter DSI cable with an RJ45 connector and 10-pin double row connector
- 2 meter Serial cable with a locking low profile connector and a 9-pin sub-miniature D-shell female connector
- These Installation Instructions

Flash Module

Serial Cable

# What You Will Need

- This Serial Flash Firmware Kit
- A field flashable DSI drive
- A PC computer with a free serial communications port and Internet connection
- The DSI\_DriveFlash.exe program and the appropriate Flash file for the drive, available online at: www.ab.com/support/abdrives

### **Connect Hardware**

1. Remove all power to the drive including any externally supplied control power.

**ATTENTION:** To avoid an electric shock hazard, verify that the voltage on the bus capacitors has discharged before performing any work on the drive. Measure the DC bus voltage at the +DC & -DC terminals of the Power Terminal Block. The voltage must be zero.

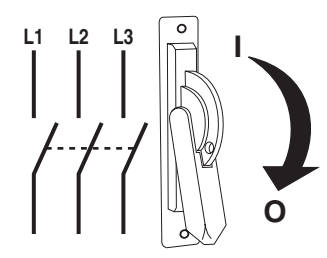

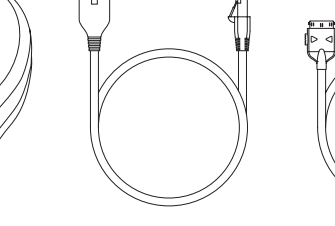

**DSI** Cable

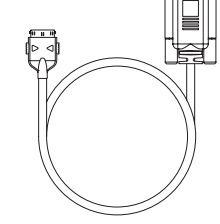

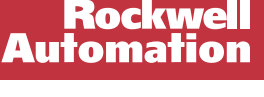

Installation Instructions

- **2.** Disconnect all options connected to DSI ports on the drive.
- **Important:** Connected communication options can interfere with the flash process.

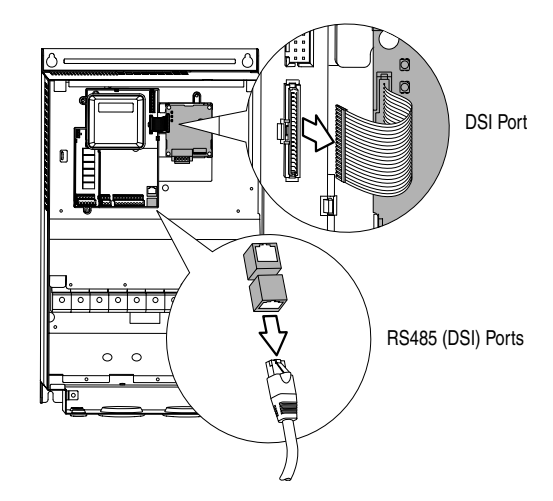

The set

- **3.** Connect the DSI cable and the Serial cable to the Flash Module.
- 4. Connect the 9-pin sub-miniature D-shell female connector of the Serial cable to a serial communications port on a PC computer.

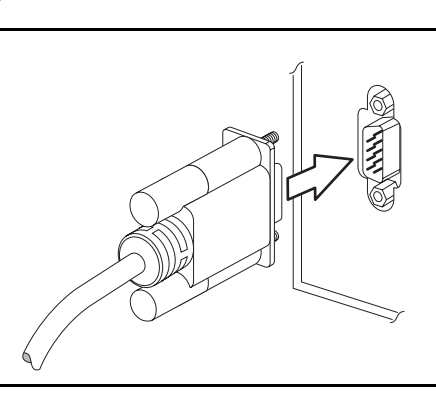

- **5.** Verify that the drive is Enabled. The drive is Enabled if:
  - ENBL Enable Jumper is installed OR
  - A valid input is supplied to I/O Terminal 01
- **Important:** The drive must be enabled during the flash process.

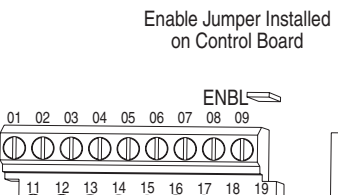

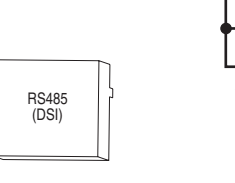

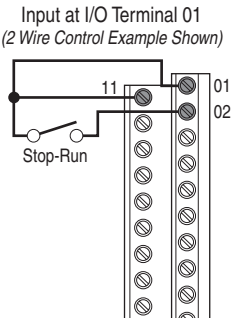

õ

**6.** With all power removed from the drive, attach the 10-pin connector on the DSI cable to port J2 on the drive control board.

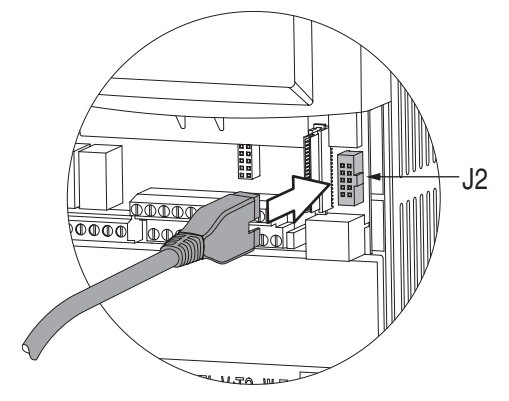

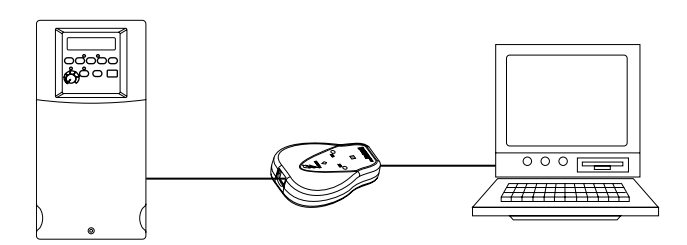

You are now ready to flash update the drive firmware.

### **Flash The Drive**

- 1. Obtain the latest DSI Drive Flash Tool (DSI\_DriveFlash.exe) and Flash Update File (\*.mot) by connecting to: www.ab.com/support/abdrives.
  - Under Support Options, click on Web Updates.
  - Follow the links for your drive product to download the flash tool and desired flash update file.
- 2. Power up the drive and verify that the Green LED on the Flash Module lights.
- 3. Double click DSI\_DriveFlash.exe file to run the DSI Drive Flash Tool.
  - Review and accept the licence agreement.
- 4. From the DSI Drive Flash Tool's main window:
  - Click Browse and select the desired flash update file.
  - Select the correct serial communications port.
  - Select the desired baud rate. The default baud rate is 57600. If problems occur during the flash routine, this rate can be reduced.
- **5.** To begin the Flash Update routine, click the Flash Update button.
- **6.** When programming is complete, Exit the DSI Drive Flash Tool.

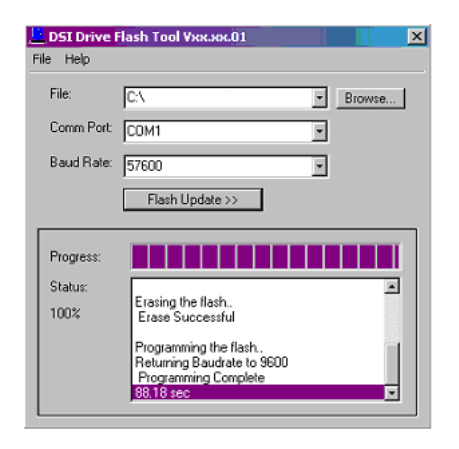

### **Return Drive to Service**

1. Remove power to the drive and wait for the Green LED on the Flash Module to go out.

**Important:** If power is reapplied to the drive too quickly, the drive can remain locked in the flash state. If this occurs, remove power to the drive and wait 3 minutes before reapplying power.

- 2. Disconnect the DSI cable from port J2 on the drive control board.
- 3. Reconnect communication option if applicable.
- 4. Restore power to the drive.
  - If the drive displays a F100 "Parameter Checksum" fault, cycle power to the drive. Repeat if the fault occurs a second time.
- 5. Reset parameters to factory defaults. Access parameter P041 [Reset To Defalts] and set to "1".
- 6. Access parameter d320 [Control SW Ver] and verify that the updated firmware version is installed.
- 7. Reprogram the drive for your application.

#### www.rockwellautomation.com

#### Power, Control and Information Solutions Headquarters

Americas: Rockwell Automation, 1201 South Second Street, Milwaukee, WI 53204-2496 USA, Tel: (1) 414.382.2000, Fax: (1) 414.382.4444 Europe/Middle East/Africa: Rockwell Automation, Vorstlaan/Boulevard du Souverain 36, 1170 Brussels, Belgium, Tel: (32) 2 663 0600, Fax: (32) 2 663 0640 Asia Pacific: Rockwell Automation, Level 14, Core F, Cyberport 3, 100 Cyberport Road, Hong Kong, Tel: (852) 2887 4788, Fax: (852) 2508 1846

Publication RA-IN013A-EN-P – January 2005